Instrukcja dla użytkowników ibuk.pl

- Po wejściu na stronę <u>http://korpo.ibuk.pl/</u> przejście do czytania odbywa się poprzez zakładkę "dostępne książki" lub bezpośrednio z poziomu wybranej książki.
- Przy wykupionych pozycjach pojawia się przycisk "czytaj".
- Treść książki otwiera się na nowej karcie lub w nowym oknie (zależy od przegladarki WWW).
- Aby korzystać z zasobów ibuk.pl na komputerze domowym należy zgłosić się po hasło i login (wypożyczalnia WBP ul. Piastowska 18, Biblioteka Austriacka pl. Piłsudskiego 5, Oddział Muzyczny Rynek 1, Oddział Zbiorów Obcojęzycznych pl. Kopernika 10 ). Uruchomienie programu jest niezależne od posiadanej przeglądarki internetowej i wymaga włączonej obsługi Javascript i Cookies, a także zainstalowanej wtyczki Adobe Flash Player w wersji 8 lub wyższej.
- Czytanie na komputerach stacjonarnych w bibliotece nie wymaga hasła dostępu.
- Każda z książek może być otwarta jednocześnie na pięciu komputerach w tym samym czasie.
- Jeżeli w zaoferowanej przez Wojewódzką Bibliotekę Publiczną kolekcji nie ma potrzebnej książki, a jest ona w zasobach czytelni <u>ibuk.pl</u>, można skorzystać z opcji zamawiania, klikając na przycisk "zgłoś zakup bibliotece".